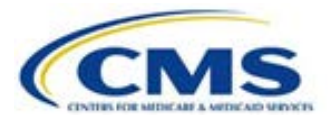

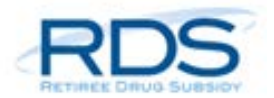

## Secure Website Modernization Map: Reconciliation

A primary goal of the <u>RDS Secure Website Modernization</u> is simplifying the key processes used by the RDS community to participate in the program. Wherever possible, CMS' RDS Center has streamlined processes by redesigning Secure Website pages, combining related steps, removing redundant steps, and renaming steps to make them more intuitive.

To help new and experienced Secure Website users alike transition to these modernized processes, CMS' RDS Center created matrices that map the old process steps to the new process steps. This page provides a matrix for <u>Reconciliation</u>.

Table 1: Reconciliation Step Matrix

| The old process step               | Is replaced by the new process step                                                                                                    | This step is completed by                    |
|------------------------------------|----------------------------------------------------------------------------------------------------|----------------------------------------------|
| Reconciliation<br>Checklist        | The Reconciliation Checklist has<br>been removed from the RDS<br>Secure Website as a standalone<br>application page. All<br>Reconciliation steps are now<br>accessed through the Left<br>Navigation menu by selecting and<br>expanding the <b>Reconciliation</b><br>link.                                                                                              | N/A                                          |
| Step 1: Initiate<br>Reconciliation | Initiate Reconciliation                                                                                                    | Account Manager<br>Authorized Representative |
| Step 2: Review<br>Payment Setup    | This step has been removed from<br>the RDS Secure Website. Plan<br>Sponsors are no longer required<br>to proactively review and approve<br><u>Payment Setup</u> for each<br>application during <u>Reconciliation</u> .<br>A link to access Payment Setup is<br>present on the Reconciliation<br>homepage and in the Left<br>Navigation section of all<br>applications. | N/A                                          |

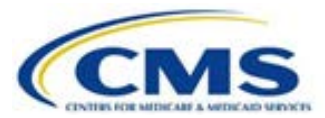

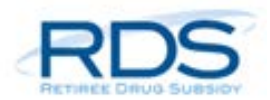

| The old process step                                                 | Is replaced by the new process step                                                                                                    | This step is completed by                                                                                       |
|----------------------------------------------------------------------|----------------------------------------------------------------------------------------------------|----------------------------------------------------------------------------------------------------|
| Step 3: Request List of<br>Covered Retirees                          | Finalize Covered Retirees                                                                                                    | Authorized Representative<br>Account Manager<br>Designee(s) with the <i>Request</i><br><i>Payment</i> privilege |
| Step 4: Finalize<br>Covered Retirees                                 | Finalize Covered Retirees                                                                                                    | Authorized Representative<br>Account Manager<br>Designee(s) with the <i>Request</i><br><i>Payment</i> privilege |
| Step 5: Start<br>Preparation of<br>Reconciliation Payment<br>Request | This step has been removed from the RDS Secure Website.                                                                                                    | N/A                                                                                                    |
| Step 6: Manage<br>Submission of Final<br>Cost Reports                | Manage Final Costs                                                                                                    | Account Manager<br>Designee(s) with the <i>Request</i><br><i>Payment</i> privilege                              |
| Step 7: Review Final<br>Costs                                        | Review Final Costs                                                                                                    | Account Manager<br>Designee(s) with the <i>Request</i><br><i>Payment</i> privilege                              |
| Step 8: Enter Revisions<br>to Final Costs                            | This step has been removed from<br>the RDS Secure Website.<br>However, Plan Sponsors can still<br>enter revisions to Final Costs<br>during <u>Reconciliation</u> using<br><u>Manage Final Costs.</u> | N/A                                                                                                    |

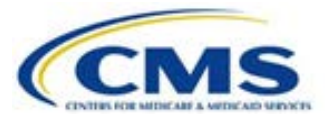

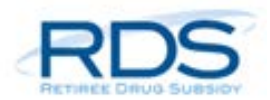

| The old process step                                                  | Is replaced by the new process step                                                                                                    | This step is completed by                                                                                                    |
|-----------------------------------------------------------------------|----------------------------------------------------------------------------------------------------|----------------------------------------------------------------------------------------------------|
| Step 9: Finalize<br>Reconciliation Payment                            | Review Final Payment Request                                                                                                    | Account Manager<br>Designee(s) with the <i>Request</i><br><i>Payment</i> privilege                                                                                   |
| Step 10: Review<br>Electronic Funds<br>Transfer (EFT)<br>Information  | Banking Information                                                                                                    | Account Manager<br>Authorized Representative<br>Designee(s) with both the <i>Complete</i><br><i>Banking Information</i> and the<br><i>Request Payment</i> privileges |
| Step 11: Approve<br>Electronic Funds<br>Transfer (EFT)<br>Information | This step has been removed from<br>the RDS Secure Website.<br>However, Plan Sponsors must still<br>approve the application's <u>Banking</u><br><u>Information</u> during <u>Reconciliation</u><br>by completing <u>Review And Submit</u><br><u>Reconciliation Payment Request.</u> | N/A                                                                                                    |
| Step 12: Review And<br>Submit Reconciliation<br>Payment Request       | Review And Submit Reconciliation<br>Payment Request                                                                                                    | Authorized Representative                                                                                                    |